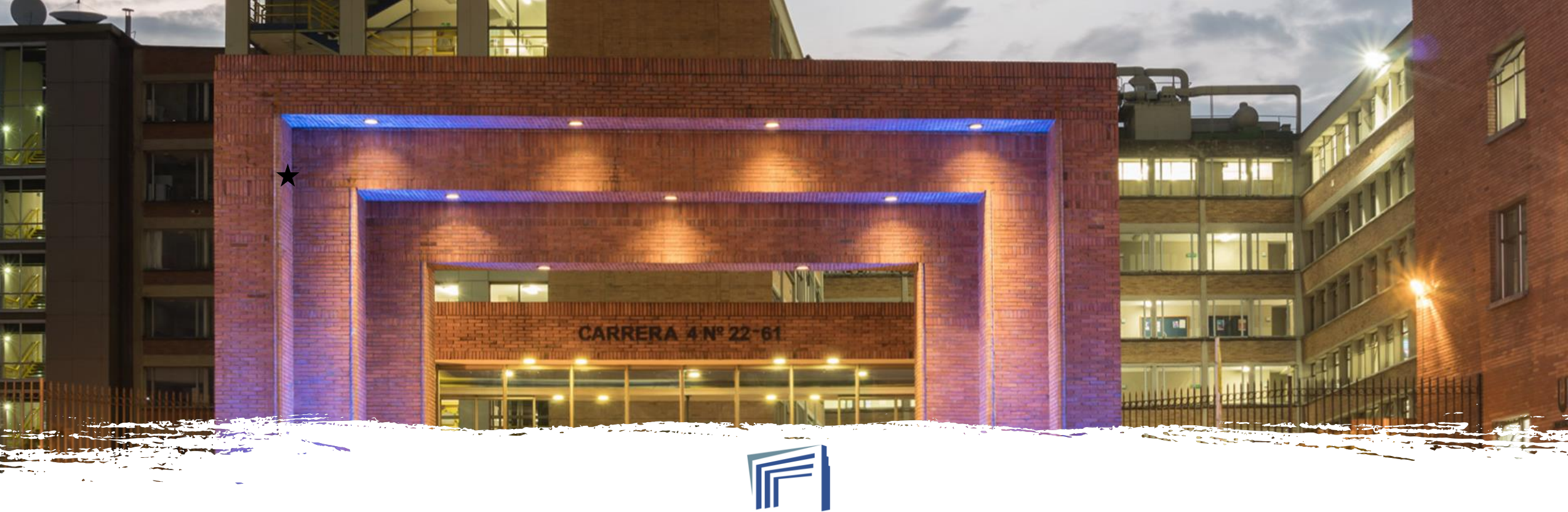

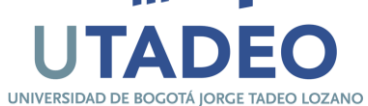

# REGISTRO ACADÉMICO Y GRADOS INSTRUCTIVO DE USO

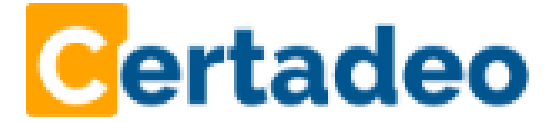

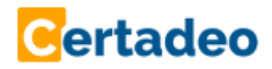

1. Ingresar al portal de servicios en línea (copiar y pegar en el navegador):

https://portalsfpro.utadeo.edu.co/certadeo

| UTADEO         Servicio de autenticación         OCI                                                                                              |  |
|----------------------------------------------------------------------------------------------------|--|
| Introduzca su usuario y contraseña OCI     Usuario:     Contraseña:     Intciar sesión   Si desea cambiar o ha olvidado su contraseña, pulse aquí |  |
| Phylorid Bitand 198 (Engeld B), Service 7 melded Lacottons                                                                                        |  |

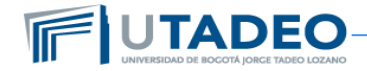

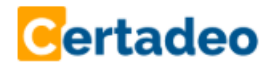

2. Ingresar su usuario y contraseña: diligenciar el usuario de la Utadeo (ejemplo estudiante.apellido) sin el @utadeo y la contraseña que utiliza para acceder al correo electrónico.

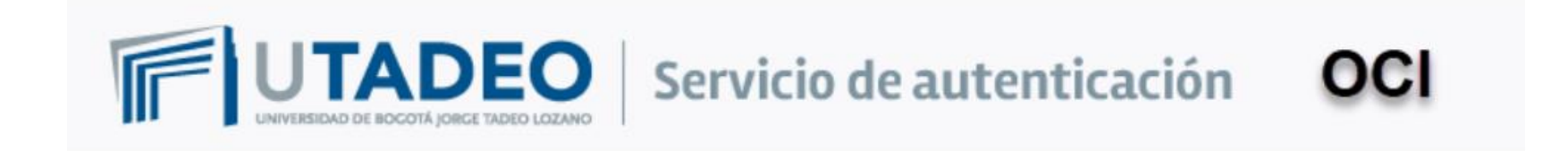

Introduzca su usuario y contraseña OCI

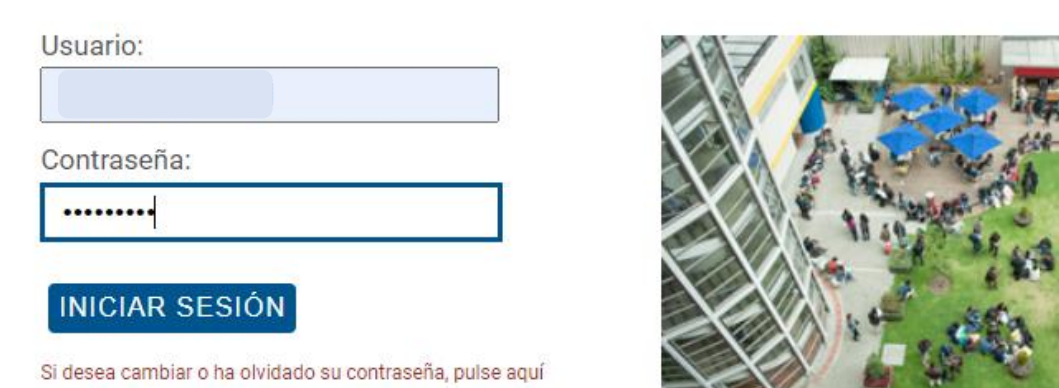

Intervalias da Esperit, Longo (Tamer M. 1991)

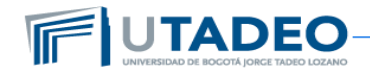

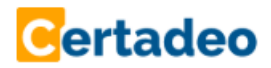

3. Ubicar y seleccionar la opción de "Certificados y constancias"

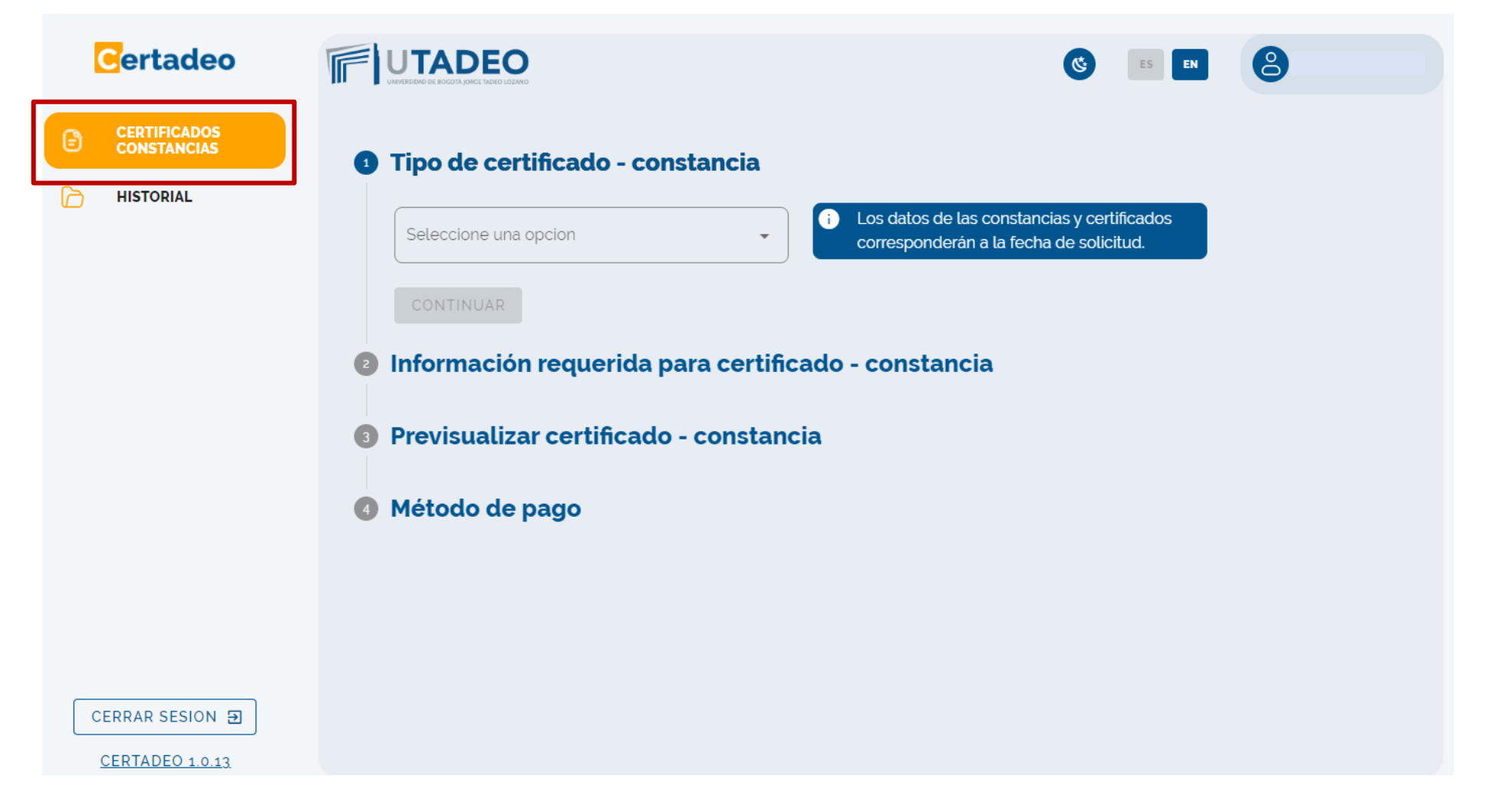

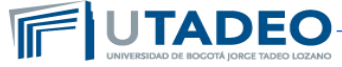

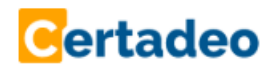

estudios

4. En la opción tipo de certificado escoger el que requiera según el nivel de estudios. *Para estudiantes de Utadeo Virtual seleccionar los que indiquen virtual* 

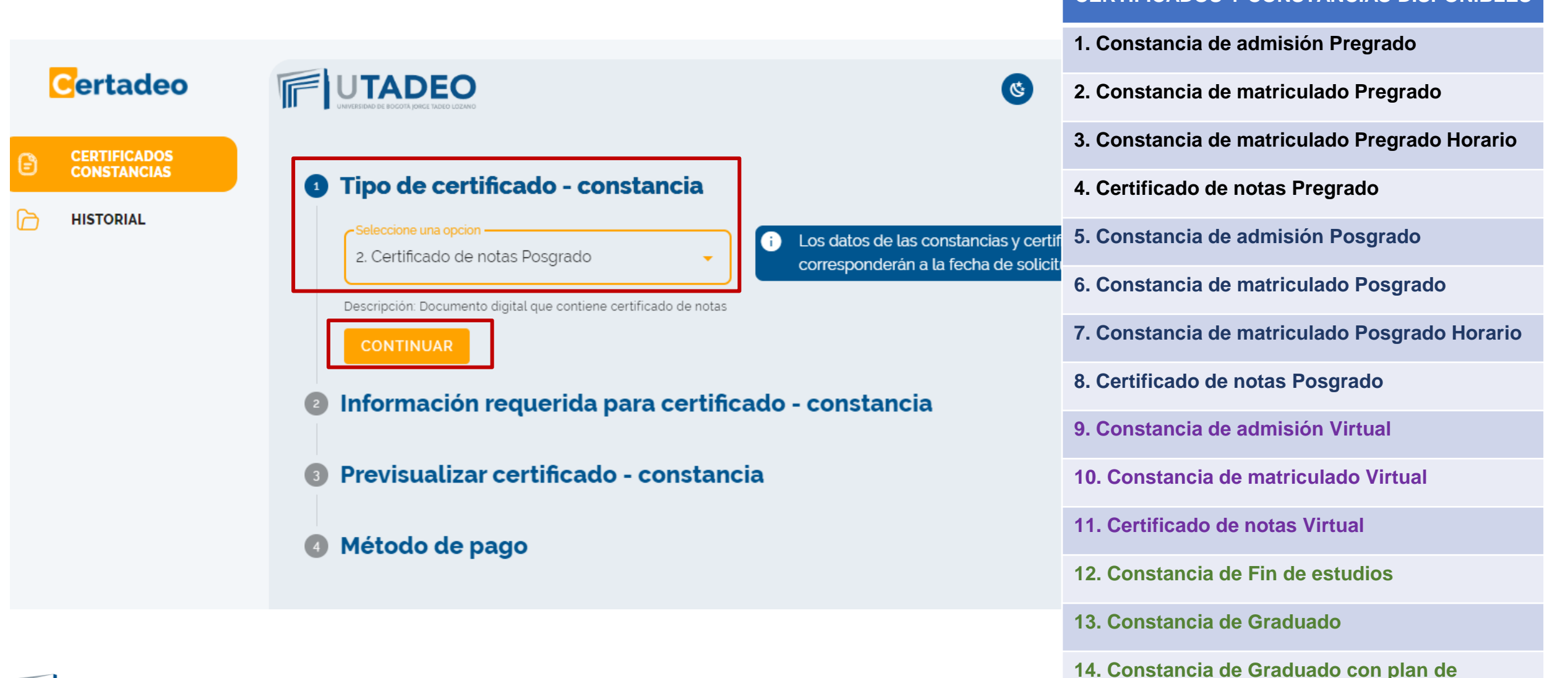

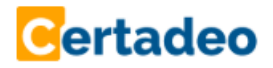

5. Si selecciono certificado de notas completar los campos del paso información requerida (si son notas de toda la carrera seleccionar General, si son notas de un solo periodo seleccionar la opción periodo), hacer clic en pre visualizar

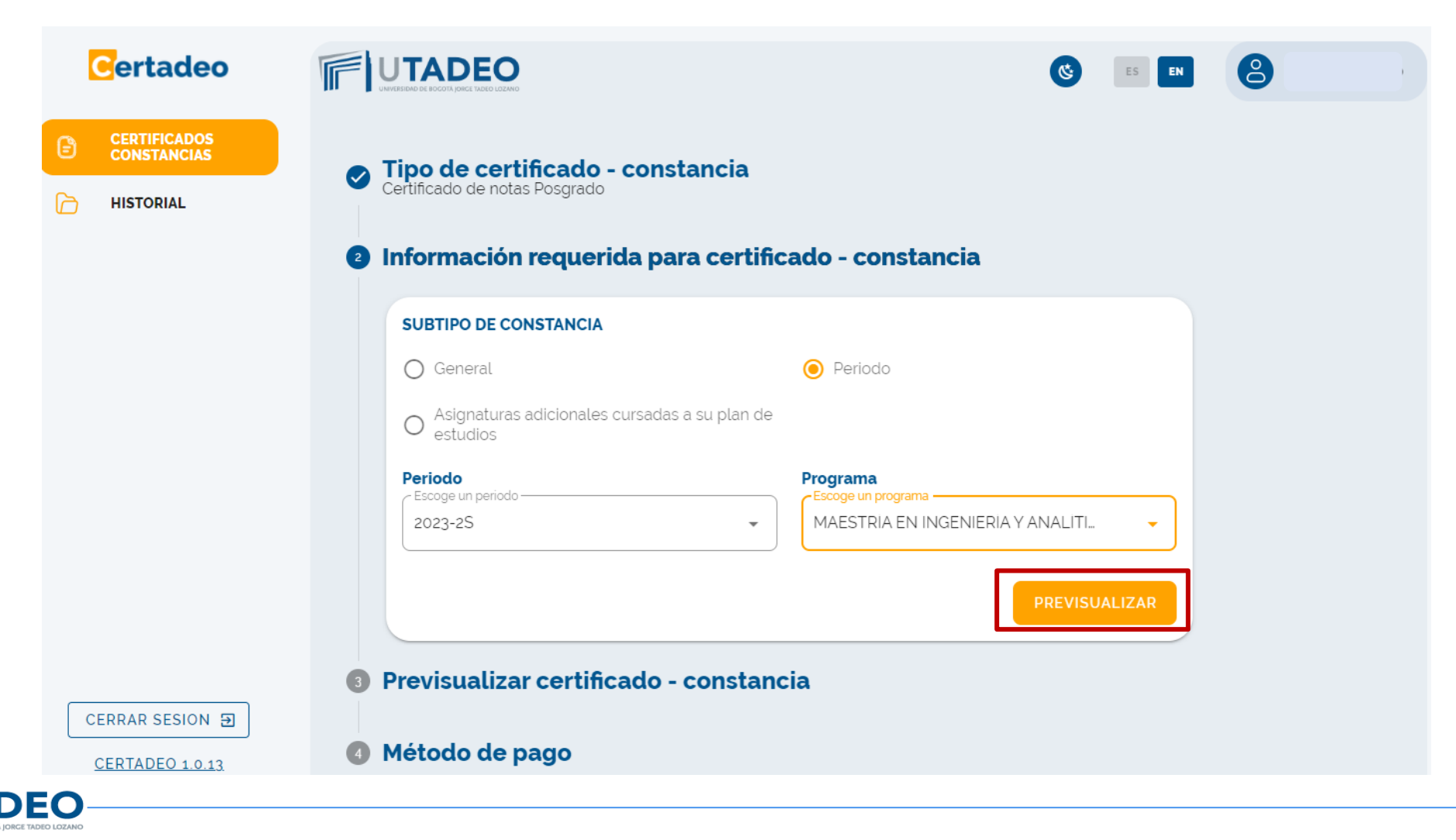

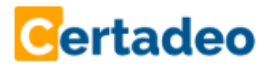

5. Si selecciono constancia matriculado completar los campos del paso información requerida, hacer clic en pre visualizar

| Certadeo                               | F |                                         |                                                              | Č ES EN       | 8                         |                                                                                                    |  |  |
|----------------------------------------|---|-----------------------------------------|--------------------------------------------------------------|---------------|---------------------------|----------------------------------------------------------------------------------------------------|--|--|
| CERTIFICADOS<br>CONSTANCIAS            |   | Tipo de certificado - consi             | tancia                                                       |               |                           |                                                                                                    |  |  |
|                                        |   | Constancia Matriculado Posgrado         |                                                              |               | TIPO                      | DETALLE                                                                                                    |  |  |
|                                        | 2 | Información requerida pa                | ra certificado - constancia                                  |               | ESTÁNDAD                  | DATOS PERSONALES, PROGRAMA,<br>PERIODO DE MATRÍCULA, FECHAS INICIO<br>X EIN PERIODO, VALOR MATRÍCULA                      |  |  |
|                                        |   | SUBTIPO DE CONSTANCIA                   | O INICIO/ FIN PRÓX.PER                                       |               | ESTANDAR                  | TOTAL DE CRÉDITOS, CURSADOS Y<br>APROBADOS.                                                                               |  |  |
|                                        |   | O HORAS PRE/NO PRE                      | O PERÍODOS                                                   |               |                           | TRAE LOS MISMOS DATOS DE<br>MATRÍCULADO ADICIONANDO LAS                                                                   |  |  |
|                                        |   | Periodo<br>Escoge un periodo<br>2023-2S | Programa     Escoge un programa     MAESTRIA EN INGENIERIA Y | (ANALITI      | HORAS<br>PRES / NO<br>PRE | HORAS PRESENCIALES Y NO<br>PRESENCIALES SEMANALES, SIRVE<br>PARA PENSIÓN, EPS, AUXILIO<br>EDUCATIVO, CAJA DE COMPENSACIÓN |  |  |
|                                        |   |                                         |                                                              | PREVISUALIZAR |                           | TRAE LOS MISMOS DATOS DE                                                                                                  |  |  |
| Previsualizar certificado - constancia |   |                                         |                                                              |               | PERÍODOS                  | DE PERIODOS ACADÉMICOS EN LOS QUE<br>HA ESTADO MATRÍCULADO, SIRVE PARA<br>LIBRETA MILITAR                                 |  |  |
| CERTADEO 1.0.13                        | 4 | Método de pago                          |                                                              |               |                           |                                                                                                    |  |  |

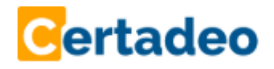

6. Pre visualizar el certificado o constancia, si esta de acuerdo con la información dar clic en continuar

🗙 ATRÁS

CONTINUAR

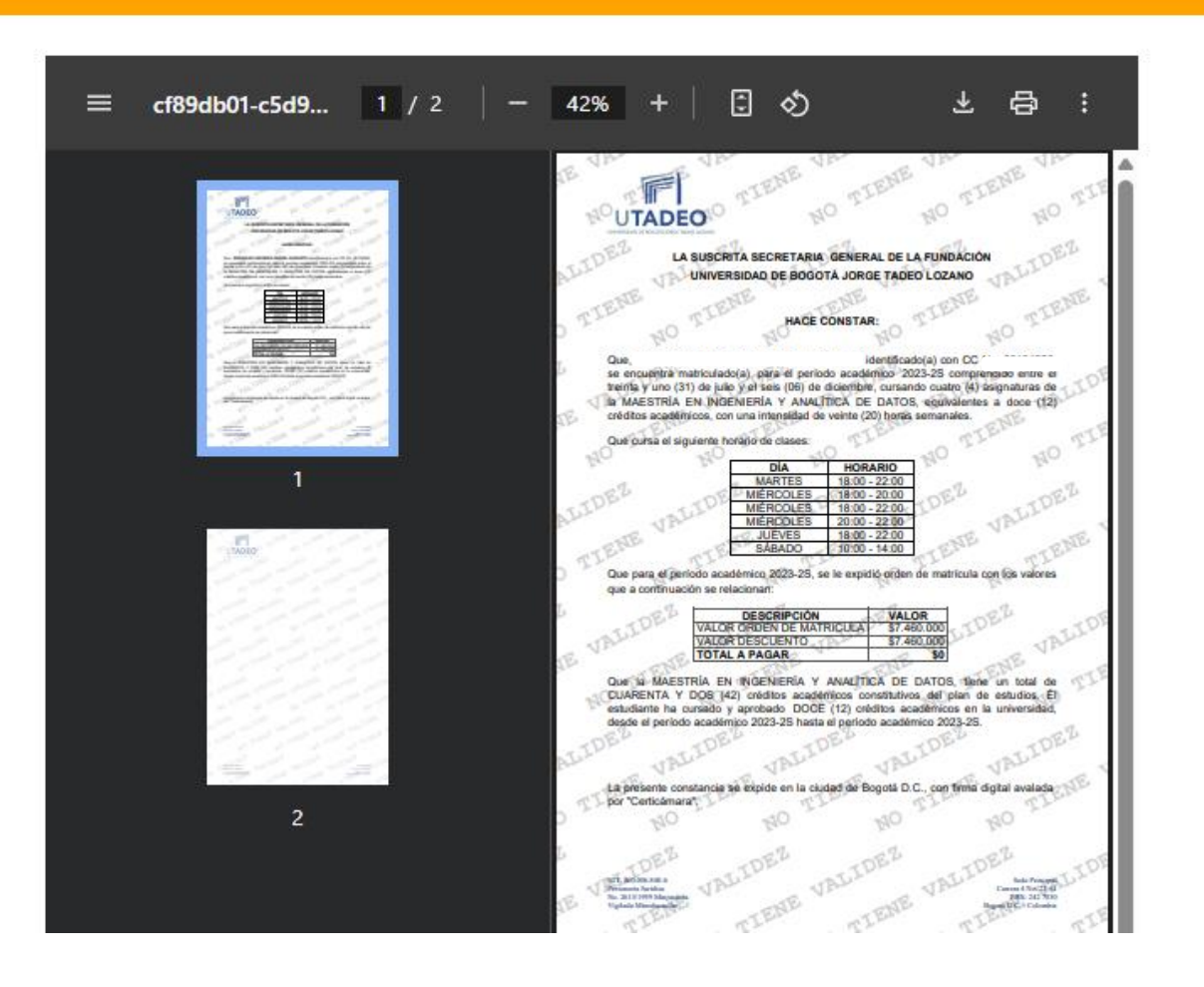

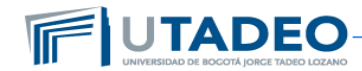

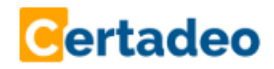

7. Aceptar las condiciones de emisión del certificado o constancia y hacer clic en Aceptar

#### Aceptación Certificado

El contenido previsualizado corresponde al tipo de solicitud que está gestionando en el sistema. En caso de tener alguna consulta sobre el contenido del documento, o requerir un ajuste sobre los términos del mismo, deberá radicar su solicitud a través de la página web <u>Solicitud de constancias</u>, <u>certificados, contenidos programáticos y duplicado de diploma y acta de grado</u>

He leído, estoy de acuerdo y acepto el contenido del certificado. Entiendo que el certificado emitido no admite cambios ni modificaciones. En caso de requerir ajustes, deberé radicar una nueva solicitud

He leido y acepto el contenido del certificado.

CANCELAR

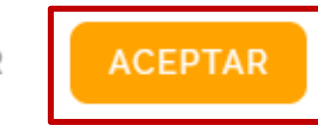

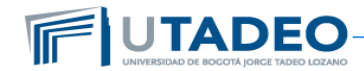

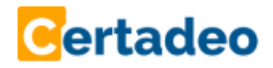

7. Verificar el valor del certificado, seleccionar la opción de pago y hacer clic en continuar Validar la información del recibo y hacer clic en Aceptar

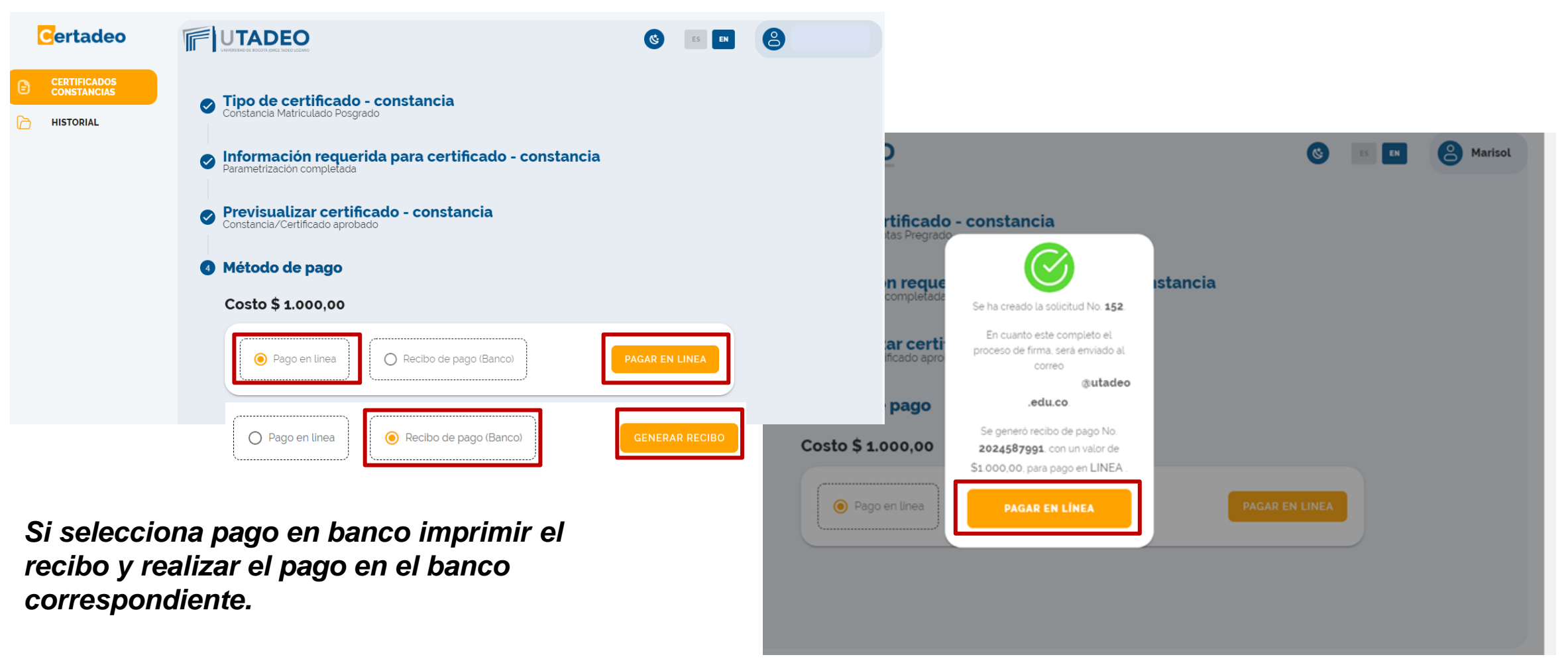

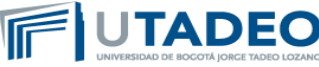

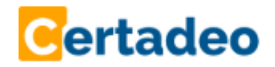

8. Seleccionar el método de pago

|                                                    | ( <b>%</b> ) |
|----------------------------------------------------|--------------|
|                                                    |              |
| NIT 860.006.848-6                                  |              |
| Hola,                                              |              |
| Concepto                                           |              |
| Grades card Undergraduate/Certificado de<br>s1.000 |              |
| TOTAL<br>\$1.000                                   |              |
|                                                    |              |
| Método de pago                                     |              |
|                                                    |              |
|                                                    |              |
| Paga con<br>#Bancolombia                           |              |
| CONTINUAR >                                        |              |

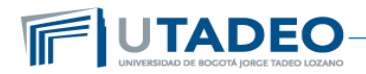

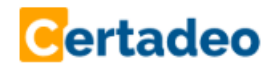

9. Realizar el pago y hacer clic en salir una vez vuelva a la pagina del pago

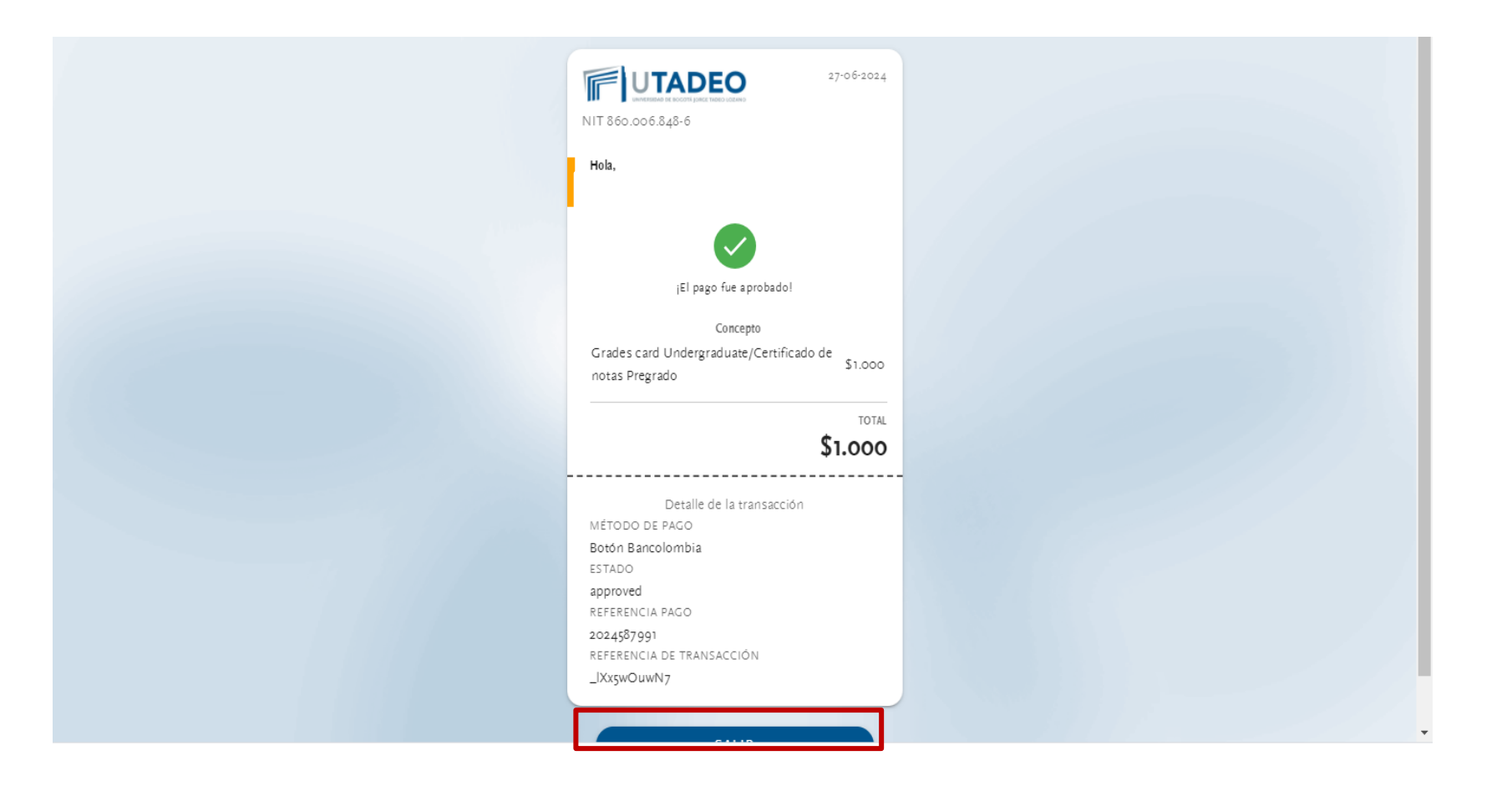

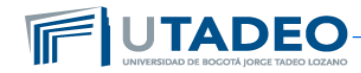

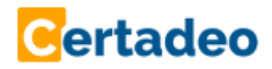

10. En la pagina de Certadeo visualizar los pasos y si lo desea descargar el certificado generado

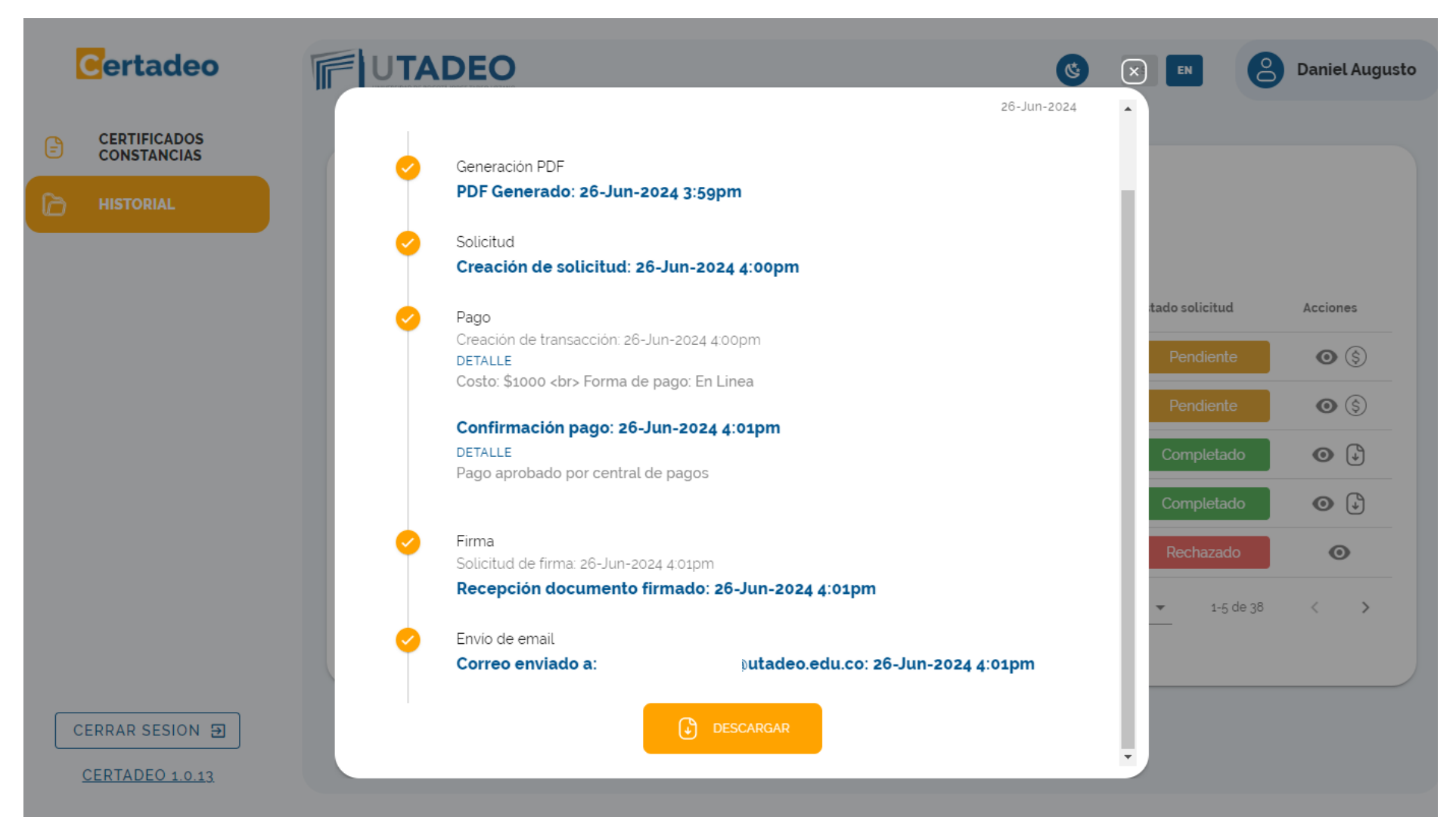

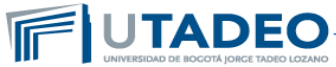

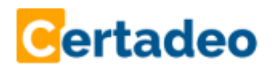

### 11. Recibir correo con su certificado y descargarlo

| Solicitud de certificado con | mpletado numero CE2024-0050                                                                        |                                                                                                  |                                               | ~                                    |
|------------------------------|----------------------------------------------------------------------------------------------------|--------------------------------------------------------------------------------------------------|-----------------------------------------------|--------------------------------------|
| C Certadeo<br>Para:          |                                                                                                    |                                                                                                  | <u> </u>                                      | → ◇ ◇ ○ □ → ··· Mié 26/06/2024 16:06 |
| Certificado_2024             | 06260002.pdf 🧹                                                                                     |                                                                                                  |                                               |                                      |
|                              |                                                                                                    | ;HOLA!                                                                                           |                                               |                                      |
|                              | Certadeo                                                                                           |                                                                                                  |                                               |                                      |
|                              | <b>¡Su certific</b><br>Su certificado ha sido g<br>Lo encontrará adjunto en este co<br>CERTADEO en | cado está lis<br>generado y firmado digi<br>orreo, y también podrá<br>el historial de solicitude | sto!<br>talmente.<br>descargarlo desde<br>es. |                                      |
|                              | No. C<br>CE2                                                                                       | Certificado<br>024-0050                                                                          |                                               |                                      |
|                              | Resumen                                                                                            |                                                                                                  |                                               |                                      |
|                              | Certificado de notas Posgrado                                                                      | X1                                                                                               | \$1000.0                                      |                                      |

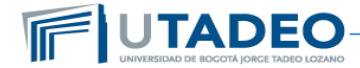

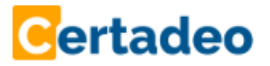

### **Consultar Histórico**

12. Consulte el historico de solicitudes, el estado, descargue nuevamente el certificado generado en la opción de Historial

| Certadeo                    |              | EO<br>FINDEO LOZARIO |                | ۷                                | ES EN            |          |
|-----------------------------|--------------|----------------------|----------------|----------------------------------|------------------|----------|
| CERTIFICADOS<br>CONSTANCIAS |              |                      |                |                                  |                  |          |
| HISTORIAL                   | HISTORIAL    | JE SOLICITODES       |                |                                  |                  |          |
|                             | Buscar       | Q                    |                |                                  |                  |          |
|                             | N° solicitud | Fecha solicitud      | Nº certificado | Tipo certificado - constancia    | Estado solicitud | Acciones |
|                             | 636          | 14-May-2025 10:40am  | CE2025-0041    | Certificado de notas Posgrado    | Completado       | •        |
|                             | 635          | 14-May-2025 10:35am  | CN2025-0040    | Constancia Matriculado - Virtual | Completado       | •        |
|                             | 615          | 09-May-2025 2:40pm   | CN2025-0039    | Constancia Matriculado - Virtual | Completado       | •        |
|                             | 595          | 06-May-2025 12:07pm  | CN2025-0038    | Constancia Matriculado - Virtual | Completado       | •        |
|                             | 581          | 02-May-2025 3:39pm   | CE2025-0037    | Certificado de notas Posgrado    | Completado       | •        |
|                             |              |                      |                | Filas por página:                | 5 🔻 1-5 de 78    | <        |

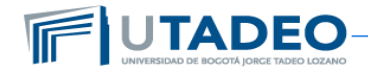